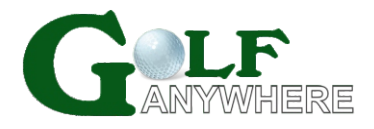

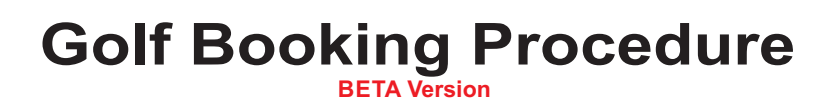

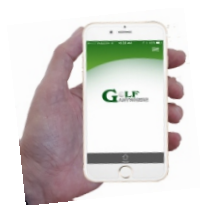

# Download the App

Go to [Google Play] for Android cell phones and [Apple Store] for iPhones. Search for "golfanywhere" and install the app. Some older Android cell phones do not work on this app.

# **Golfer Registration**

For the 1st time only, click on and select [Golf Bookings] and then [Sign Up]

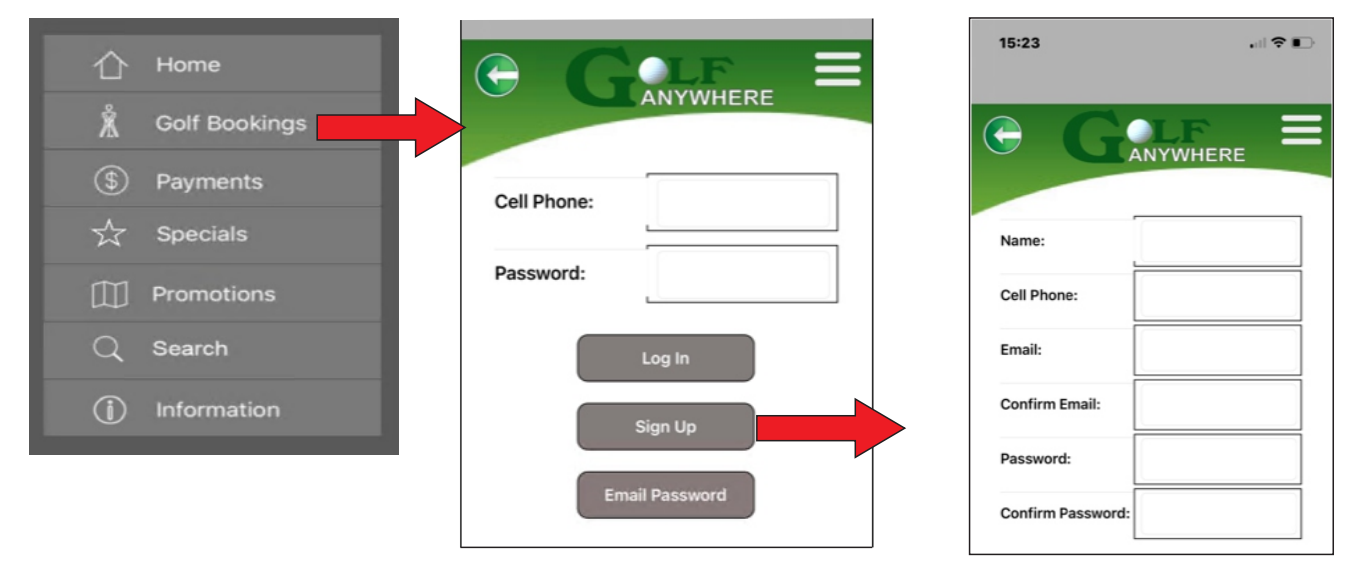

Type in your Name, Cell Phone Number, Email Address and Password, then click on [Register]

# **Golfer Bookings**

To do a golf booking, click on promotions, type in the Promotion ID and click on [Search]. This ID will be supplied by Greenways and will change from time to time. This ID is confidential to ensure that only members can do golf bookings. Click on the date you want to play.

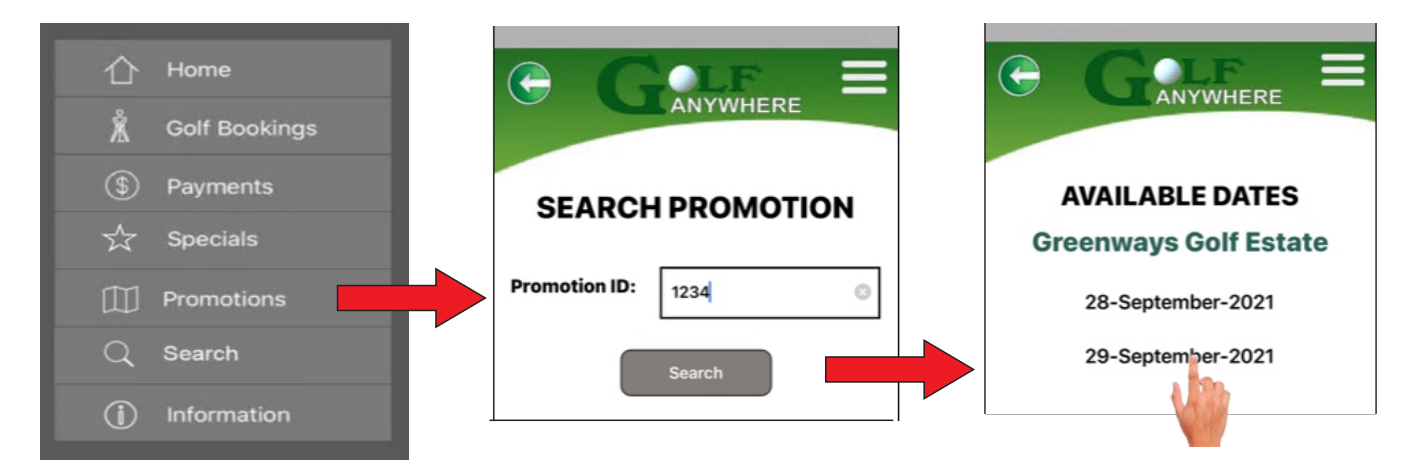

All available tee-off times will show. Click on a time you want to play, then click on [Add Details]

| AVAILABLE TEE-OFF TIM                | Greenways Golf Estate<br>29-September-2021<br>11:15 1st Tee-Off |   |
|--------------------------------------|-----------------------------------------------------------------|---|
| Greenways Golf Es                    | PLAYER 1 Add Details                                            |   |
| 29-September-20<br>10:00 1st Tee-Off | PLAYER 2 Add Details                                            | ) |
| 10:15 1st Tee-Off<br>10:30 1:        | PLAYER 3 Add Details                                            | ) |
| 10:45 1                              | PLAYER 4 Add Details                                            | ) |
|                                      | GOLF CARS: 0 1 2 3 4<br>Cancel Do Booking                       |   |

Type in the golfer's cell phone number and click on <sup>2</sup> and the name and email will be filled in. Visitors must register before a booking can be made. Click on the [Show . . . ] buttons to show the different green fees. Click on the your green fee and then on the [Save] button. The details of the golfer will show

Book for the other golfers. When done, click on the [Do Booking] button. When all the golfers are Booked, click on the [Do Booking] button to save the bookings.

|                          |                                                       |   | GANYWHERE                                                                                                    |                        |
|--------------------------|-------------------------------------------------------|---|----------------------------------------------------------------------------------------------------|------------------------|
| Name:<br>Cell:<br>Email: | Mario Struwig<br>0825508281<br>mario@falconsoft.co.za |   | Greenways Golf Estate<br>29-September-2021<br>11:00 1st Tee-Off<br>PLAYER 1<br>Mario Struwig<br>0825508281<br>mario@falconsoft.co.zz<br>PLAYER 2<br>Add | d Details<br>d Details |
| Gr                       | eenways Tenant, 90.00                                 |   | PLAYER 3                                                                                                    | d Details              |
|                          | Home Owner, 0.00                                      |   | PLAYER 4                                                                                                    | d Details              |
|                          |                                                       | _ | GOLF CARS: 0 1 2 3<br>Cancel Do Booking                                                                                                    | 4                      |

An SMS and email will be sent to all the players to confirm the bookings.

A payment facility will show. Select the golfers you want to pay for and click on the [Pay] button. The payment gateway will show and the payment can be done.

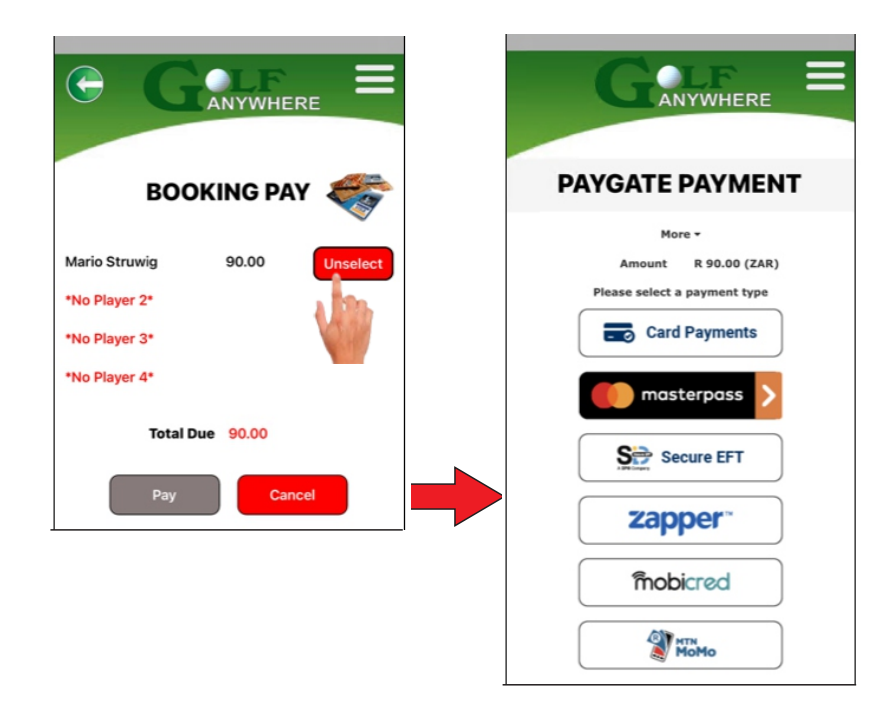

Payments can also be done by clicking on the [Payments] button and typing in the booking number that is shown in the email and SMS

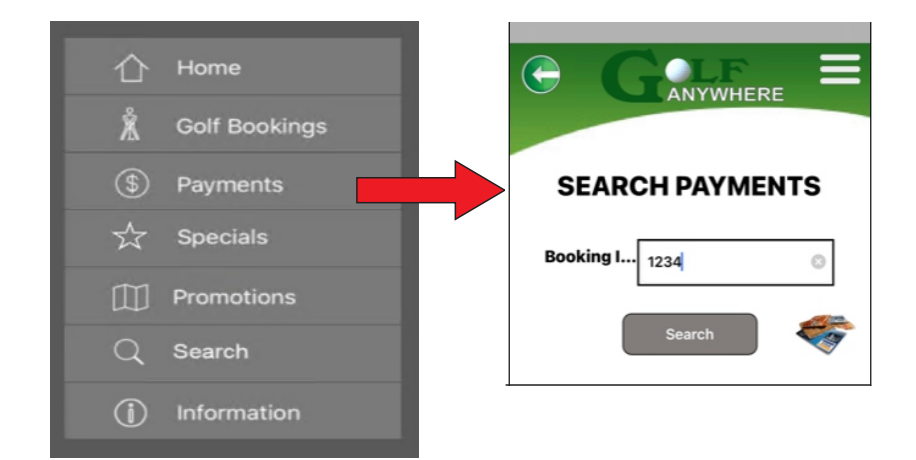

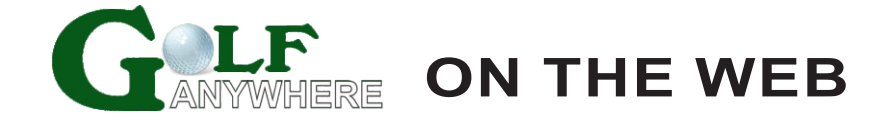

### Go to www.golfanywhere.co.za

## **Golfer Registration**

For the 1st time only, click on [Golf Bookings] and then [Sign Up]

| <u>Sign Up</u> |         |
|----------------|---------|
| Name           |         |
| Cell Phone     |         |
| Email          |         |
| Confirm Email  |         |
| Password       | Sign Up |

Type in your Name, Cell Phone Number, Email Address and Password, then click on [Sign Up]

## **Golfer Bookings**

To do a golf booking, click on [Golf Promotions], type in the Promotion ID and click on [Search]. This ID will be supplied by Greenways and will change from time to time. This ID is confidential to ensure that only members can do golf bookings.

| Promotion Bookings for Golfers |                  |
|--------------------------------|------------------|
| Promotion ID:                  | Search Promotion |

All available dates and tee-off times will show. Select the date and then the time you want to play.

| Do a New Golf Booking       |                   |   |
|-----------------------------|-------------------|---|
| Available Booking Dates     | 29/09/2021 🗸      |   |
| Available Tee-Off Times     | 10:00 1st Tee-Off | ~ |
| Tee-off reserved for: 29:53 |                   |   |

When the time is selected, the booking sheet will open.

| Name                                                                                                    | Cell Phone | Member | Green Fee            | Amount | Email (Min 1st player requires an email) |
|----------------------------------------------------------------------------------------------------|------------|--------|----------------------|--------|------------------------------------------|
| 1 Mario Struwig                                                                                                    | 0825508281 | 2      | - Select Green Fee - | ~      | mario@falconsoft.co.za                   |
| 2                                                                                                    |            | 2 -    | - Select Green Fee - | ~      |                                          |
| 3                                                                                                    |            | 2 -    | - Select Green Fee - | ~      |                                          |
| 4                                                                                                    |            | 2 -    | - Select Green Fee - | ~      |                                          |
| Golf Cars 0                                                                                                    |            |        |                      |        |                                          |
| Note:                                                                                                    |            |        |                      |        |                                          |
| <u>Terms &amp; Condtions:</u><br>Cancellation Policy: You can cancel your booking On the web site by entering your unique ref number. If you cancel your booking more<br>than 24 hours before your Date Of play, there will be no charge made to your credit/debit card. Failure To Cancel Your Booking : If you<br>Then fail To cancel your booking, there will be a charge of 100% of the green fee made to your credit/debit card. |            |        |                      |        |                                          |
| Cancel                                                                                                    |            |        |                      |        |                                          |
| Do Booking All golfers must register before a booking can be made.                                                                                                    |            |        |                      |        |                                          |

Type in the golfer's cell phone number and click on ? and the name and email will be filled in. Select the applicable green fee. When all the golfers are booked, press the [Do Bookings] button to save the bookings. An SMS and email will be sent to all the players to confirm the bookings.

A payment facility will show. Select the golfers you want to pay for and click on the [Make Payment] button. The payment gateway will show and the payment can be done.

|                                                 |        |     | Amount R 90.00 (ZAR)<br>Please select a payment type |
|-------------------------------------------------|--------|-----|------------------------------------------------------|
| Please select the Golfer/s you wish to pay for. |        |     | Card Payments                                        |
|                                                 |        |     | masterpass >                                         |
| Mario Struwig                                   | 90.00  | . ( |                                                      |
| *No Player 2*                                   |        |     | Secure EFT                                           |
| *No Player 3*                                   |        |     |                                                      |
| *No Player 4*                                   |        |     | <b>zapper</b> <sup>™</sup>                           |
| Total Payment Due                               | R90.00 | ×   |                                                      |
| Make Payment                                    |        |     | mobicred                                             |
| Cancement                                       |        | (   | Момо                                                 |

Payments can also be done by clicking on the [Payments] button. Type in the booking number that is shown in the email and SMS

| Payments<br>Booking ID: |                    |  |
|-------------------------|--------------------|--|
|                         | Search for Booking |  |